|                                           | Link:                   | https://s3.console.aws.amazon.com/s3/buckets/neptunus-service?region=ap-south-1&tab=objects |                                                                      |  |  |  |  |  |  |
|-------------------------------------------|-------------------------|---------------------------------------------------------------------------------------------|----------------------------------------------------------------------|--|--|--|--|--|--|
|                                           | Login to S3 as admin    |                                                                                             | "Admin Username: Neptunus Password: Neptunus@22 IAM Alias: neptunus" |  |  |  |  |  |  |
|                                           |                         |                                                                                             |                                                                      |  |  |  |  |  |  |
|                                           | To Create New Custom    | er folder in S3                                                                             |                                                                      |  |  |  |  |  |  |
|                                           | Step 1                  | Create Folder using a code For Ex: nep_serv_001A. <u>Reference</u>                          |                                                                      |  |  |  |  |  |  |
|                                           | Step 2                  | Create a Subfolder with Customer name Update the Code& Subfolder name in the Service Tab.   |                                                                      |  |  |  |  |  |  |
|                                           | Step 3                  |                                                                                             |                                                                      |  |  |  |  |  |  |
|                                           |                         |                                                                                             |                                                                      |  |  |  |  |  |  |
|                                           | To Create a Username    | & Password                                                                                  |                                                                      |  |  |  |  |  |  |
|                                           | Create Policy           |                                                                                             |                                                                      |  |  |  |  |  |  |
|                                           | Step 1                  | Go to IAM                                                                                   |                                                                      |  |  |  |  |  |  |
|                                           | Step 2                  | Select policies & C                                                                         |                                                                      |  |  |  |  |  |  |
|                                           | Step 3                  | Select JSON Tab                                                                             |                                                                      |  |  |  |  |  |  |
|                                           | Step 4                  | Insert the text from policy format under the JSON Tab.                                      |                                                                      |  |  |  |  |  |  |
|                                           | Step 5                  | In the policy, edit the highlighted code(in 3 places) with the folder name created          |                                                                      |  |  |  |  |  |  |
|                                           | Step 6                  | Click Next "Tags"                                                                           |                                                                      |  |  |  |  |  |  |
|                                           | Step 7                  | Click Next:"Review"                                                                         |                                                                      |  |  |  |  |  |  |
|                                           | Step 8                  | Enter the name of                                                                           |                                                                      |  |  |  |  |  |  |
|                                           | Step 9                  | Scroll down & clicl                                                                         |                                                                      |  |  |  |  |  |  |
|                                           | A policy is created for | the customer                                                                                |                                                                      |  |  |  |  |  |  |
| For activating<br>User start from<br>here | Create User             |                                                                                             |                                                                      |  |  |  |  |  |  |
|                                           | Step 1                  | Go to IAM                                                                                   |                                                                      |  |  |  |  |  |  |
|                                           | Step 2                  | Select Users                                                                                |                                                                      |  |  |  |  |  |  |
|                                           | Step 3                  | Add user                                                                                    |                                                                      |  |  |  |  |  |  |
|                                           | Step 4                  | Enter username u                                                                            | nder Set User Detai                                                  |  |  |  |  |  |  |
|                                           | Step 5                  | Select Password - AWS Management console under AWS Access type                              |                                                                      |  |  |  |  |  |  |
|                                           | Step 6                  | Select custom pas                                                                           |                                                                      |  |  |  |  |  |  |
|                                           | Step 7                  | Uncheck the Password reset option.                                                          |                                                                      |  |  |  |  |  |  |
|                                           | Step 8                  | <b>Click Permissions</b>                                                                    |                                                                      |  |  |  |  |  |  |

| Step 9                              | Select Attach existin                                  | ng policy under Set  |      |  |  |
|-------------------------------------|--------------------------------------------------------|----------------------|------|--|--|
| Step 10                             | Search for the polic                                   | y created for this p |      |  |  |
| Step 11                             | Click Next: Review                                     |                      |      |  |  |
| Step 12                             | Check the details yo                                   | ou have entered ar   | ser" |  |  |
| Step 13                             | Once user is created update the details in service Tab |                      |      |  |  |
| An user is created for the customer |                                                        |                      |      |  |  |
|                                     |                                                        |                      |      |  |  |
| Try to login with the ne            | ew username & passv                                    |                      |      |  |  |